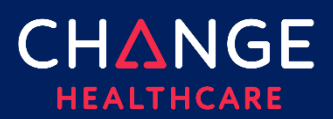

#### Summary

Change Healthcare is informing you that the way we send and receive secure emails is changing.

When you receive a Secure Delivery email for the first time, you will have to register with the Cisco Secure Email Encryption Services (CRES). This is a one-time registration process.

Upon receipt of a secure email, you will see there are several notices that do not display on current emails. There will be an indication in the inbox as well as on the email.

| 😑 附 Gmail                       | Q Search mail                                                                                                    | 辛                                                           |                                                                      |  |
|---------------------------------|----------------------------------------------------------------------------------------------------|-------------------------------------------------------------|----------------------------------------------------------------------|--|
| Compose                         | □ - C :                                                                                                    |                                                             |                                                                      |  |
|                                 | Primary                                                                                                    | Promotions                                                  | ≗, Social                                                            |  |
| Starred                         | Steve.Rogers                                                                                                    | Secure Message from Steve                                   | e.Rogers@CptAmerica.com - You have received a secure message         |  |
| Snoozed                         |                                                                                                    | securedoc_202                                               |                                                                      |  |
| Secure Message from             | Steve.Rogers@CptAmeri                                                                                                    | ca.com                                                      |                                                                      |  |
| Steve.Rogers@CptAmeric          | a.com                                                                                                    |                                                             |                                                                      |  |
| Be careful with this messag     | e                                                                                                    |                                                             |                                                                      |  |
| This message contains one or me | ore attachments that can't be verified a                                                                                                    | as safe. Avoid downloading them unless                      | you know the sender and are confident that this email is legitimate. |  |
| Looks safe                      |                                                                                                    |                                                             |                                                                      |  |
|                                 |                                                                                                    |                                                             |                                                                      |  |
| You b                           |                                                                                                    |                                                             |                                                                      |  |
| Tourn                           | You have received a secure message                                                                                                    |                                                             |                                                                      |  |
| If you h                        | If you have concerns about the validity of this message, contact the sender directly.                                                                      |                                                             |                                                                      |  |
| 1. Click                        | To retrieve your encrypted message, follow these steps:<br>1. Click the attachment, securedoc.html.                                                        |                                                             |                                                                      |  |
| You will                        | You will be prompted to open (view) the file or save (download) it to your computer. For best results, save the file first, then open it in a Web browser. |                                                             |                                                                      |  |
| 2. Enter                        | r your password.                                                                                                    |                                                             |                                                                      |  |
| If you a<br>Mobile c            | re a first time user, you will be asked to regist<br>device users: forward this message to mobile                                                          | er first.<br>Bres risco com. You will be emailed a link whe | re you can enter your nassword and view the service email message.   |  |
| For help                        | opening securedoc.html, see https://res.cisc                                                                                                    | o.com/websafe/help?topic=RegEnvelope.                       | e yee can encer yeer passivere and nen enc secure encer messager     |  |
| To initia                       | To initiate a new email message <u>https://res.cisco.com/websafe</u> .                                                                                     |                                                             |                                                                      |  |
|                                 |                                                                                                    |                                                             |                                                                      |  |
| One attachment · Scanne         | d by Gmail 🕕                                                                                                    |                                                             |                                                                      |  |
| Downloading this a              | attachment is disabled. If you want to                                                                                                    | download it and you trust this message,                     | click "Looks safe" in the banner above.                              |  |
|                                 |                                                                                                    |                                                             |                                                                      |  |
| < />                            |                                                                                                    |                                                             |                                                                      |  |
|                                 |                                                                                                    |                                                             |                                                                      |  |
| securedoc_20230                 |                                                                                                    |                                                             |                                                                      |  |

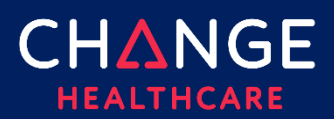

-

# Sending and Receiving Secure Email

1. Forward the secure email to <u>mobile@res.cisco.com</u> to begin the registration process.

| Forwarded message                                       |                                                                                                    |  |  |
|---------------------------------------------------------|----------------------------------------------------------------------------------------------------|--|--|
| From: Steve.Rogers@CptAmerica.com                       |                                                                                                    |  |  |
| Date: Tue, Feb 7, 2023 at 3:42 PM                       |                                                                                                    |  |  |
| Subject: Secure Message from Steve.Ro                   | Jgers@CptAmerica.com                                                                                                    |  |  |
| To: <eepssitetrain@gmail.com></eepssitetrain@gmail.com> |                                                                                                    |  |  |
|                                                         |                                                                                                    |  |  |
|                                                         |                                                                                                    |  |  |
| You have recei                                          | You have received a secure message                                                                                                    |  |  |
|                                                         |                                                                                                    |  |  |
| If you have concerns                                    | If you have concerns about the validity of this message contact the render directly                                                                               |  |  |
|                                                         | i you have concerns about the values of this message, contact the sender directly.                                                                                |  |  |
| To retrieve your encr                                   | To retrieve your encrypted message, follow these steps:                                                                                                    |  |  |
| 1. Click the attachme                                   | 1. Click the attachment, securedoc.html.                                                                                                    |  |  |
| You will be prompted                                    | You will be prompted to open (view) the file or save (download) it to your computer. For best results, save the file first, then open it in a Web browser.        |  |  |
| 2. Enter your passwo                                    | 2. Enter your password.                                                                                                    |  |  |
| If you are a first time                                 | If you are a first time user, you will be asked to register first.                                                                                                |  |  |
| Mobile device users:                                    | Mobile device users: forward this message to mobile@res.cisco.com. You will be emailed a link where you can enter your password and view the secure email message |  |  |
| For help opening sec                                    | For help opening securedoc.html, see <a href="https://res.cisco.com/websafe/help?topic=RegEnvelope">https://res.cisco.com/websafe/help?topic=RegEnvelope</a> .    |  |  |
| To initiate a new ema                                   | To initiate a new email message https://res.cisco.com/websafe.                                                                                                    |  |  |
|                                                         |                                                                                                    |  |  |
|                                                         |                                                                                                    |  |  |
| securedoc_20230207T154215.ht                            | mi (161K) ×                                                                                                    |  |  |
|                                                         |                                                                                                    |  |  |
| Send - A 🕅 🖘 🖽                                          |                                                                                                    |  |  |
|                                                         |                                                                                                    |  |  |

2. You will receive an email from <u>mobile@res.cisco.com</u> within 1-2 minutes. Click the **link** to access the document.

| No | lote Check your spam or junk folder if you do not receive this email.                                       |                                                                                                    |  |
|----|----------------------------------------------------------------------------------------------------|----------------------------------------------------------------------------------------------------|--|
| m  | mobi<br>to me                                                                                               | ile@res.cisco.com<br>*                                                                                                    |  |
|    | Your                                                                                                    | message has been stored in a temporary location on the Secure Email Encryption Mobile Device Server and can be accessed by clicking on the following link: |  |
|    | https://res.cisco.com/envelopeopener/MDSOpen.action?mds=1178822416&su=eepssitetrain%40gmail.com&localeUI=en |                                                                                                    |  |
|    | The n                                                                                                    | nessage will be deleted automatically after 8 hours.                                                                                                    |  |
|    | To kn                                                                                                    | ow more about Cisco Secure Email Encryption Service, see https://res.cisco.com/websafe/about                                                               |  |
|    | Terms                                                                                                    | s of Service: https://res.cisco.com/websafe/termsOfService                                                                                                 |  |
|    | Privacy Policy: http://www.cisco.com/web/siteassets/legal/privacy.html                                      |                                                                                                    |  |
|    | Custo                                                                                                    | omer support: https://res.cisco.com/websafe/help?topic=ContactSupport                                                                                      |  |

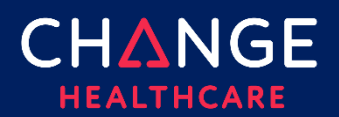

3. The Secure Email Envelope Service page displays. Your email automatically populates. Click **Log In**.

| Secure Email                         |
|--------------------------------------|
| Envelope Service                     |
| Username*<br>eepssitetrain@gmail.com |
| OR                                   |

4. The You are not registered page displays if this is your first-time accessing a CRES Secure Email. Click **Register**.

| Secure Email<br>Encryption Service |                                                                               | English (US) 🗸 🔮 |
|------------------------------------|-------------------------------------------------------------------------------|------------------|
|                                    |                                                                               |                  |
|                                    | You are not registered                                                        |                  |
|                                    | To open this message, you must first register and create a password. Register |                  |

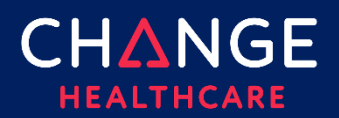

# Sending and Receiving Secure Email

 Complete the required information following the rules provided on the page. Click the I agree to Cisco Secure Email Encryption Service's Terms of Service checkbox. Click Register.

| Secure Email<br>Encryption Service |                                          |                                      |
|------------------------------------|------------------------------------------|--------------------------------------|
|                                    | New User Registration                    |                                      |
|                                    | Enter Personal Information               |                                      |
|                                    | Email Address                            |                                      |
|                                    | eepssitetrain@gmail.com                  |                                      |
|                                    | First Name*                              | Last Name*                           |
|                                    | EEPS                                     | SITETrain                            |
|                                    | Create a Password                        | Password Validation                  |
|                                    | Password*                                | Must contain at least one alphabet   |
|                                    |                                          | Must contain at least one number     |
|                                    | Confirm Password*                        | Length must be between 8 and 40      |
|                                    | Confirm Password                         | characters                           |
|                                    |                                          |                                      |
|                                    | I agree to Cisco Secure Email Encryption | on Service's <u>Terms of Service</u> |
|                                    | Register                                 |                                      |

6. The Final Step: Account Activation page displays. Return to your email and open the email from CRES Do Not Reply. Click **Activate Account**.

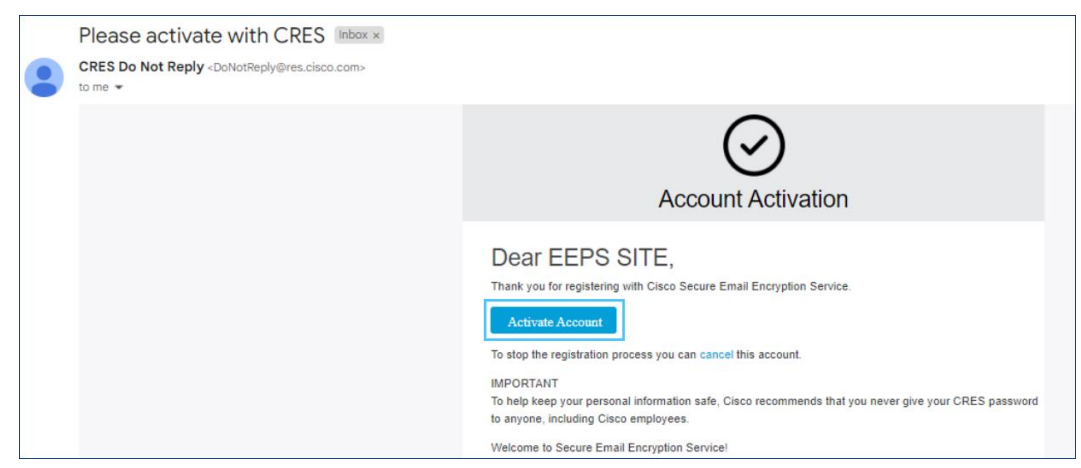

7. The Email address confirmed page displays. Close this window.

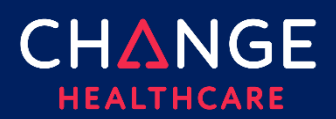

# Sending and Receiving Secure Email

8. Open the original secure message and click the **download** icon on the securedoc.html at the bottom of the message.

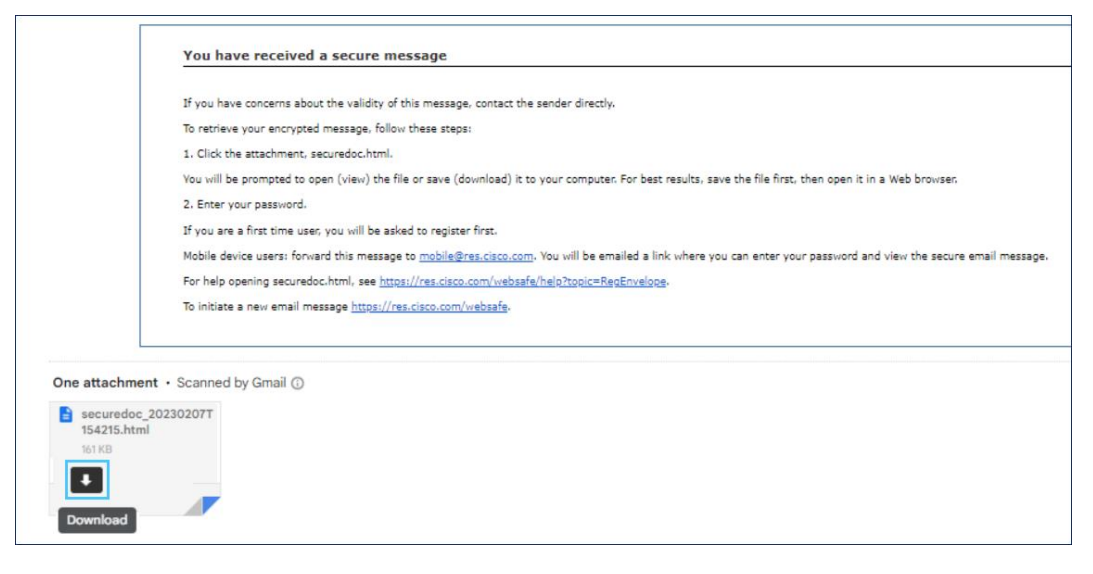

9. The Secure Email Envelope Service page displays. Click Log In.

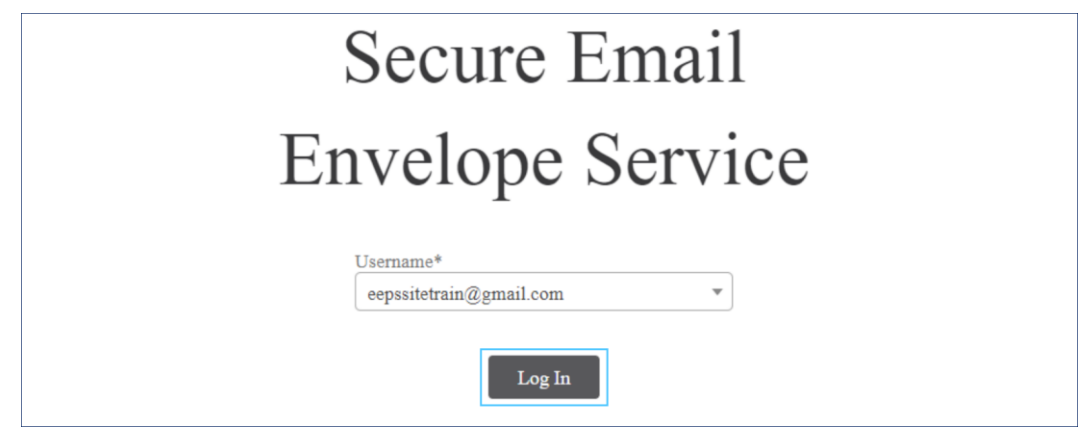

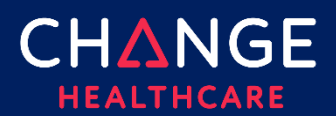

1

| 0. Enter the <b>Password</b> created during the registration process and click <b>L</b> | og In. |
|-----------------------------------------------------------------------------------------|--------|
|-----------------------------------------------------------------------------------------|--------|

# Secure Email Envelope Service

| Jsername*<br>eepssitetrain@gmail.com | Ŧ                |
|--------------------------------------|------------------|
| Password                             |                  |
|                                      | Forgot password? |
| Log In                               |                  |
| G. D. I                              |                  |

11. The secure email displays.

| Secure Email Encryption Service                           |
|-----------------------------------------------------------|
| Secure Message from Steve.Rogers@CptAmerica.com           |
| 02/07/2023 09:42:17 PM GMT<br>To: eepssitetrain@gmail.com |
| Test email                                                |